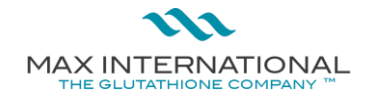

### HOW TO REGISTER A NEW ASSOCIATE

### STAGE 1

- ✤ Log into your back office through <u>https://www.mymaxoffice.com/www/en/us/login/</u> or <u>www.max.com</u> (click login on the top right-hand corner) using your username and password. <u>STAGE 2</u>
- On the right-hand side of your screen, select "Enroll Associate".
- ✤ Select "Enroll new associate (place)
- Click on the empty blue box in the binary tree where you want to place your new Associate

## NOTE: It is advisable to select the outermost bottom right or outermost bottom left side when placing a new Associate. See below circled in **RED**.

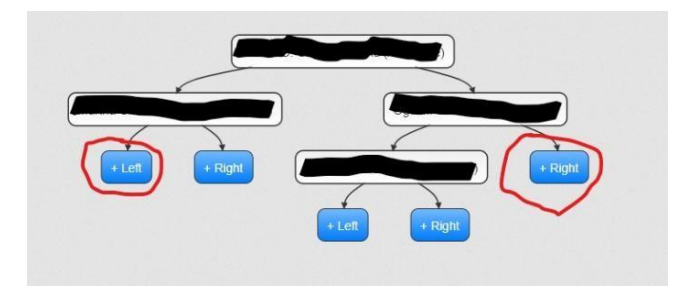

A "Max enrollment" page will open showing the sponsors name at the top.

### STAGE 3

- ✤ Skip steps 1 -3 on the enrollment page and click on Step 4 (Shipping Information)
- Enter the prospective associates' information as required on the form

# If Married, you may include your spouses name here (if you both intend to be part of the business)

Click "Proceed" to move to step 5

### STAGE 4

- ✤ Complete form in step 5,
- ✤ Review all columns
- ✤ Click "Proceed" once completed to generate prospects MAX ID number

### **ADDITIONAL INFORMATION**

- 1. Ensure to note the generated Max ID number, username and password entered at completion for future transactions with max.
- 2. A new associate is active after payment for any of our enrolment packs is received and a mail is sent to either <a href="mailto:ngsupport@max.com">ngsupport@max.com</a> (Lagos), abjsupport@max.com</a> (Abuj) or <a href="mailto:phcsupport@max.com">phcsupport@max.com</a> (Port Harcourt) for confirmation and order placement or walk-in through any of our Lagos, Abuja and Port Harcourt offices.

### WE ARE MAX!!!